INTERBIS V. 2.0.0 (Goes to RPX Integration)

## MENU REPORT

Report Autocompare

| Report | Help                |
|--------|---------------------|
| Repo   | rt Revenue          |
| Repo   | rt CN/DN/CR         |
| Repo   | rt Faktur Pajak     |
| Repo   | rt Not Invoiced AWB |
| Repo   | rt PUP/Delivery Fee |
| Repo   | rt Autocompare      |

Klik Menu Report Autocompare, akan muncul display seperti dibawah ini:

| autoCompa     | are RPI Inv. w    | ith APA Im | <i>ı</i> .    |         |                 |        |
|---------------|-------------------|------------|---------------|---------|-----------------|--------|
| Shipment Peri | iod<br>11/01/2007 | 15         | To 11/30/2007 | <u></u> | Date key<br>(1) |        |
| Invoice Type  |                   |            |               | -       | Dropdo          | wn (2) |
| Branch        | BDO - BANDUN      | G          |               | -       | Dropdo          | wn (3) |
|               |                   |            | Preview       | Print   | → 4<br>→ 5      |        |

## **KETERANGAN:**

- 1. Klik Date key pada Shipment Period (From To) untuk mencari tanggal yang dikehendaki
- 2. Klik dropdown pada Invoice Type untuk memilih tipe invoice, akan muncul pilihan sebagai berikut:

| Invoice Type | ALL                                                                                                  | • |
|--------------|----------------------------------------------------------------------------------------------------|---|
| Branch       | ALL<br>RPXI - Outbound Prepaid<br>RPCO - Inbound Collect<br>RPDT - Duty Tax<br>RPCC - Collect Rebill |   |

3. Klik dropdown pada Branch untuk memilih branch yang akan dilihat, akan muncul pilihan sebagai berikut:

| Branch | ALL -                              | • |
|--------|------------------------------------|---|
|        | ALL -                              | ^ |
|        | AMI - MATARAM<br>BDJ - BANJARMASIN |   |
|        | BDO - BANDUNG<br>BKS - BENGKULU    |   |
|        | BPN - BALIK PAPAN                  |   |
|        | BTG - BONTANG                      | ~ |

4. Beri tanda tickmark pada pilihan Preview atau Print untuk menentukan pilihan. Preview untuk melihat di layar computer dan hasilnya dapat disimpan berupa file Excel. Print untuk melihat hasil printing pada kertas

- 5. Tekan Preview untuk melakukan proses
- 6. Tekan tombol save untuk menyimpan data kedalam computer yang berupa file excel.

| S IUL A | .P.A - [Print Previe | w]                 |                 |                     |              |         |          |           |            |
|---------|----------------------|--------------------|-----------------|---------------------|--------------|---------|----------|-----------|------------|
| Process | Invoice Report Help  |                    |                 |                     |              |         |          |           |            |
| -       | 1                    |                    |                 | 1                   |              |         |          |           |            |
|         |                      | N   🗈   🗃 (        | 😂 📙 🖙           | Close               |              |         |          |           |            |
|         |                      |                    |                 |                     |              |         |          |           |            |
|         |                      |                    |                 |                     |              |         |          |           |            |
| BILL    | ING DEP T.           |                    |                 |                     |              |         |          |           |            |
| AUT     | OCOMPARE RPI Invoic  | e To APA VERSUS AP | A Invoice To Cu | stomer              |              |         |          |           |            |
|         |                      |                    |                 |                     |              |         |          |           |            |
| smp     | ment Date: 01Nov2007 | - 08Nov2007        |                 | DT Antonio Deimo    |              |         |          |           | 0.0.0.     |
|         | PT. Repex Perdana    | Inci               |                 | P I. Antareja Prima | Antaran      |         | wargin   |           | CIB Fee    |
|         | Invoice #            | AWB                | Amount          | Invoice #           | AWR          | Amount  | Amount P | ercentade | RPL Amount |
| 1       | BP XIDE C07 23383    | 852568566280       | 23.71           | APXIDEC07.9616      | 852568566280 | 23.71   | 0.00     | 0.00      | 0.71       |
| 2       | RP XIDE C07.23384    | 848617134032       | 17.79           |                     |              |         | -17.79   | 0.00      | 0.53       |
| 3       | RP XIDE C07.23385    | 853813608542       | 14.61           |                     | 853813608542 | 14.61   | 0.00     | 0.00      | 0.44       |
| 4       | RP XIDE C07.23385    | 853813608575       | 14.61           |                     | 853813608575 | 14.61   | 0.00     | 0.00      | 0.44       |
| 5       | RP XIDEC07.23385     | 853813608347       | 15.88           |                     | 853813608347 | 15.88   | 0.00     | 0.00      | 0.48       |
| 6       | RP XIDEC07.23385     | 853813608314       | 30.76           | APXIDEC07.9619      | 853813608314 | 36.35   | 5.59     | 18.17     | 0.92       |
| 7       | RP XIDE C07.23385    | 853813608336       | 148.84          | APXIDEC07.9618      | 853813608336 | 175.9   | 27.06    | 18.18     | 4.47       |
| 8       | RP XIDE C07,23385    | 853813608325       | 14.74           | APXIDEC07.9617      | 853813608325 | 17.42   | 2.68     | 18.18     | 0.44       |
| 9       | RP XIDE C07.23385    | 853813608553       | 23.71           | APXIDEC07.9620      | 853813608553 | 30.17   | 6.46     | 27.25     | 0.71       |
| 10      | RP XIDEC07.23385     | 853813608564       | 25.63           |                     | 853813608564 | 25.63   | 0.00     | 0.00      | 0.77       |
| 11      | RP XIDEC07.23386     | 809124656980       | 14.55           | APXIDEC07.9649      | 809124656980 | 14.55   | 0.00     | 0.00      | 0.44       |
| 12      | RP XIDE C07.23386    | 855341782874       | 255.81          | APXIDEC07.9634      | 855341782874 | 255.81  | 0.00     | 0.00      | 7.67       |
| 13      | RP CODEC 07.8304     | 849553511479       | 44.21           | APCODEC07.2185      | 849553511479 | 44.21   | 0.00     | 0.00      | 1.33       |
| 14      | RP XIDEC07.23386     | 852556971654       | 14.96           | APXIDEC07.9626      | 852556971654 | 14.96   | 0.00     | 0.00      | 0.45       |
| 15      | RP XIDE C07.23386    | 852841857274       | 36.79           | APXIDEC07.9626      | 852841857274 | 36.79   | 0.00     | 0.00      | 1.10       |
| 16      | RP XIDEC07.23386     | 852841857285       | 14.96           | APXIDEC07.9626      | 852841857285 | 14.96   | 0.00     | 0.00      | 0.45       |
| 17      | RP XIDEC07.23386     | 852841857778       | 14.15           | APXIDEC07.9626      | 852841857778 | 14.15   | 0.00     | 0.00      | 0.42       |
| 18      | RP XIDEC07.23386     | 859188196975       | 22.23           | APXIDEC07.9626      | 859188196975 | 22.23   | 0.00     | 0.00      | 0.67       |
| 19      | RP XIDEC07.23386     | 854068809545       | 18.48           | APXIDEC07.9646      | 854068809545 | 18.48   | 0.00     | 0.00      | 0.55       |
| 20      | RP XIDEC07.23386     | 848081579545       | 2324.44         | APXIDEC07.9627      | 848081579545 | 2324.44 | 0.00     | 0.00      | 69.73      |
| 21      | RP XIDEC07.23386     | 859188861237       | 61.34           | APXIDEC07.9629      | 859188861237 | 61.34   | 0.00     | 0.00      | 1.84       |
| 22      | RP XIDEC07.23386     | 862479618437       | 9.3             | APXIDEC07.9641      | 862479618437 | 9.3     | 0.00     | 0.00      | 0.28       |
| 23      | RPCODEC07.8304       | 665983109277       | 30.03           | APCODEC07.2183      | 665983109277 | 30.03   | 0.00     | 0.00      | 0.90       |
| 24      | RPCODEC07.8304       | 790373490949       | 84.67           | APCODEC07.2183      | 790373490949 | 84.67   | 0.00     | 0.00      | 2.54       |
|         | RPCODEC07 8304       | 790373678792       | 30.03           | APCODEC07.2183      | 790373678792 | 30.03   | 0.00     | 0.00      | 0.90       |
| 25      | 14 CODECOL.0304      |                    |                 |                     |              |         |          |           |            |

## Berupa file excel:

|     | A                         | В                    | С                | D           | E              | F            | G       | Н |        | J          | К           | L |
|-----|---------------------------|----------------------|------------------|-------------|----------------|--------------|---------|---|--------|------------|-------------|---|
| 1   | BILLIN                    | NG DEPT.             |                  |             |                |              |         |   |        |            | e           |   |
| 2   | AUTO                      | COMPARE RPI Invo     | ice To APA VERSU | S APA Invoi | ce To Customer |              |         |   |        |            |             |   |
| 3   | Shipm                     | nent Date: 01Nov2007 | 7 - 11Nov2007    |             |                |              | 1       | 1 |        |            |             |   |
| 4   | 4 PT. Repex Perdana Int'l |                      |                  |             | ntaran         |              | Margin  |   |        | O/B Fee    |             |   |
| 5   |                           |                      |                  |             |                |              |         |   |        |            | (3% From    |   |
| 6   |                           | Invoice #            | AWB              | Amount      | Invoice #      | AWB          | Amount  |   | Amount | Percentage | RPI Amount) |   |
| 7   | 1                         | RPXIDEC07.23383      | 852568566280     | 23.71       | APXIDEC07.9616 | 852568566280 | 23.71   | 2 | 0      | 0          | 0.71        |   |
| 8   | 2                         | RPXIDEC07.23384      | 848617134032     | 17.79       |                |              |         |   | -17.79 | 0          | 0.53        |   |
| 9   | 3                         | RPXIDEC07.23385      | 853813608542     | 14.61       |                | 853813608542 | 14.61   |   | 0      | 0          | 0.44        |   |
| 10  | 4                         | RPXIDEC07.23385      | 853813608575     | 14.61       |                | 853813608575 | 14.61   |   | 0      | 0          | 0.44        |   |
| 11  | 5                         | RPXIDEC07.23385      | 853813608347     | 15.88       |                | 853813608347 | 15.88   |   | 0      | 0          | 0.48        |   |
| 12  | 6                         | RPXIDEC07.23385      | 853813608314     | 30.76       | APXIDEC07.9619 | 853813608314 | 36.35   |   | 5.59   | 18.17      | 0.92        |   |
| 13  | 7                         | RPXIDEC07.23385      | 853813608336     | 148.84      | APXIDEC07.9618 | 853813608336 | 175.9   |   | 27.06  | 18.18      | 4.47        |   |
| 14  | 8                         | RPXIDEC07.23385      | 853813608325     | 14.74       | APXIDEC07.9617 | 853813608325 | 17.42   |   | 2.68   | 18.18      | 0.44        |   |
| 15  | 9                         | RPXIDEC07.23385      | 853813608553     | 23.71       | APXIDEC07.9620 | 853813608553 | 30.17   |   | 6.46   | 27.25      | 0.71        |   |
| 16  | 10                        | RPXIDEC07.23385      | 853813608564     | 25.63       |                | 853813608564 | 25.63   |   | 0      | 0          | 0.77        |   |
| 17  | 11                        | RPXIDEC07.23385      | 853813608483     | 17.94       | APXIDEC07.9618 | 853813608483 | 21.2    |   | 3.26   | 18.17      | 0.54        |   |
| 18  | 12                        | RPXIDEC07.23385      | 853813607693     | 10.72       | APXIDEC07.9621 | 853813607693 | 13.4    |   | 2.68   | 25         | 0.32        |   |
| 19  | 13                        | RPXIDEC07.23386      | 809124656980     | 14.55       | APXIDEC07.9649 | 809124656980 | 14.55   |   | 0      | 0          | 0.44        |   |
| 20  | 14                        | RPXIDEC07.23386      | 855341782874     | 255.81      | APXIDEC07.9634 | 855341782874 | 255.81  |   | 0      | 0          | 7.67        |   |
| 21  | 15                        | RPCODEC07.8304       | 849553511479     | 44.21       | APCODEC07.2185 | 849553511479 | 44.21   |   | 0      | 0          | 1.33        |   |
| 22  | 16                        | RPXIDEC07.23386      | 852556971654     | 14.96       | APXIDEC07.9626 | 852556971654 | 14.96   |   | 0      | 0          | 0.45        |   |
| 23  | 17                        | RPXIDEC07.23386      | 852841857274     | 36.79       | APXIDEC07.9626 | 852841857274 | 36.79   |   | 0      | 0          | 1.1         |   |
| 24  | 18                        | RPXIDEC07.23386      | 852841857285     | 14.96       | APXIDEC07.9626 | 852841857285 | 14.96   |   | 0      | 0          | 0.45        |   |
| 25  | 19                        | RPXIDEC07.23386      | 852841857778     | 14.15       | APXIDEC07.9626 | 852841857778 | 14.15   |   | 0      | 0          | 0.42        |   |
| 26  | 20                        | RPXIDEC07.23386      | 859188196975     | 22.23       | APXIDEC07.9626 | 859188196975 | 22.23   |   | 0      | 0          | 0.67        |   |
| 27  | 21                        | RPXIDEC07.23386      | 854068809545     | 18.48       | APXIDEC07.9646 | 854068809545 | 18.48   |   | 0      | 0          | 0.55        |   |
| 28  | 22                        | RPXIDEC07.23386      | 848081579545     | 2324.44     | APXIDEC07.9627 | 848081579545 | 2324.44 |   | 0      | 0          | 69.73       |   |
| 29  | 23                        | RPXIDEC07.23386      | 859188861237     | 61.34       | APXIDEC07.9629 | 859188861237 | 61.34   |   | 0      | 0          | 1.84        |   |
| 30  | 24                        | RPXIDEC07.23386      | 862479618437     | 9.3         | APXIDEC07.9641 | 862479618437 | 9.3     |   | 0      | 0          | 0.28        |   |
| 31  | 25                        | RPCODEC07.8304       | 665983109277     | 30.03       | APCODEC07.2183 | 665983109277 | 30.03   |   | 0      | 0          | 0.9         |   |
| 32  | 26                        | RPCODEC07.8304       | 790373490949     | 84.67       | APCODEC07.2183 | 790373490949 | 84.67   |   | 0      | 0          | 2.54        |   |
| 33  | 27                        | RPCODEC07.8304       | 790373678792     | 30.03       | APCODEC07.2183 | 790373678792 | 30.03   |   | 0      | 0          | 0.9         | ~ |
| H - |                           | \interbis /          |                  |             |                | <            |         |   |        |            |             | > |